レセプトチェッカーLS インストール版 Ver.1.4.0 S155(build018) リリースノート

この文書は、レセプトチェッカーLSインストール版Ver.1.4.0 S155導入時の注意事項などについて記載しています。

レセプトチェッカーLSインストール版をご利用の際は必ず目を通していただくようお願いいたします。 また、これらの内容はユーザーのフィードバックを受けて更新されることがありますので、随時最新情報 をご確認ください(最新情報はhttps://receiptcheckerls.info/rn\_install/でご確認いただけます)。

## 1. 導入についての注意事項

1-1. アップデート適用環境について

レセプトチェッカーLSインストール版 S155更新用Setup.exeを利用される場合は、更新用Setup.exe をダウンロードするためのインターネット環境が必要です。

1-2. インストール方法

【手動更新】

- (1) 下記サイトより、レセプトチェッカーLSインストール版更新用 Setup. exe をダウンロードします。 レセプトチェッカーLS インストール版最新版のダウンロードサイト https://receiptcheckerls.info/ls\_version/
- (2)ダウンロードした Setup. exe をダブルクリックで起動します。

| ューザー アカウント制御 ×<br>このアプリがデバイスに変更を加えることを許可します<br>か?                                       |
|-----------------------------------------------------------------------------------------|
| レセプトチェッカーLS インストール版 インストーラ<br>確認済みの発行元:株式会社風画<br>ファイルの入手先: このコンピューター上のハード ドライブ<br>詳細を表示 |
| はい いいえ                                                                                  |

上図の「ユーザーアカウント制御」画面が出たら、「はい(Y)」をクリックして進めます。 「いいえ(N)」をクリックすると終了します。

「レセプトチェッカーLSインストール版 セットアップウイザードの開始」画面が表示された場合は「次へ」をクリックします。

使用許諾契約書の同意についての確認画面が表示されます。スクロールすることで、最後までお読

みいただけます。

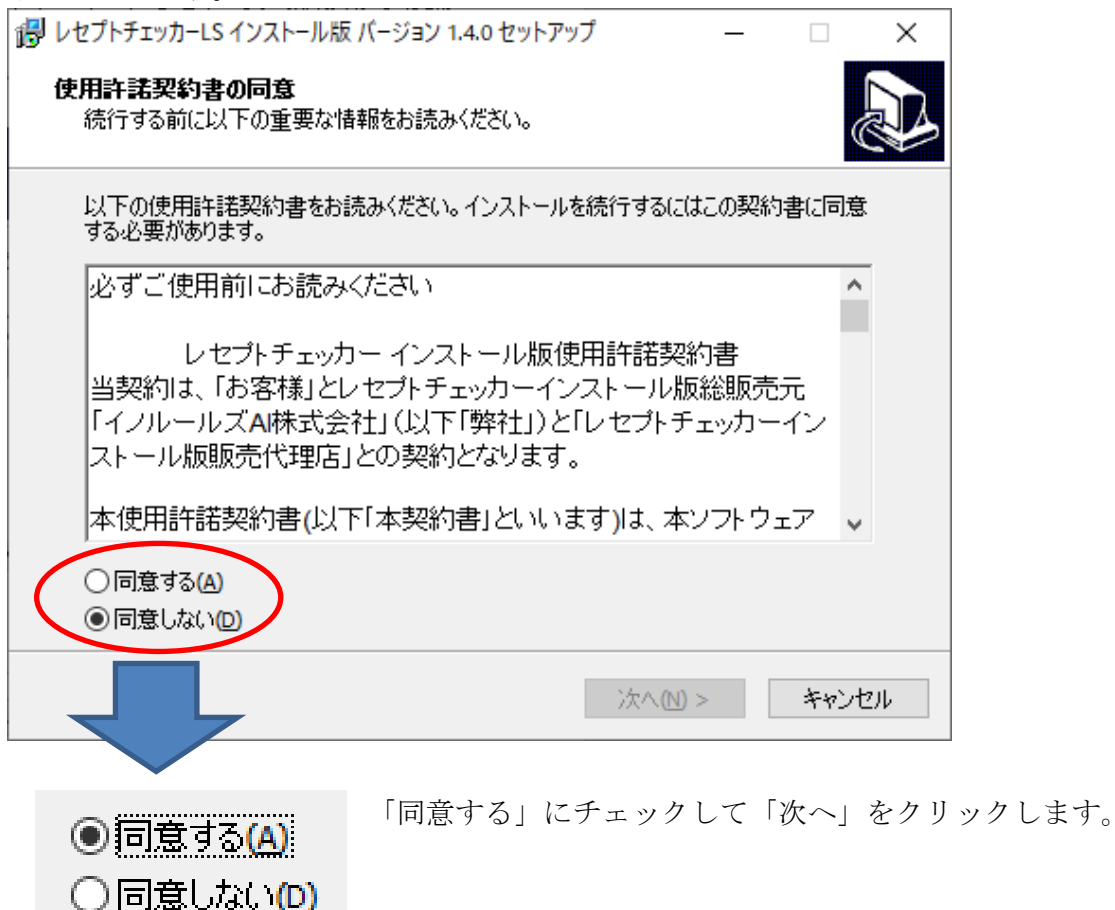

「レセプトチェッカーLS インストール版」のアイコンを作成するので。「デスクトップ上にアイコンを 作成する」にチェックをいれて「次へ」をクリックします。

| 뤻 レセプトチェッカーLS インストール版 バージョン 1.4.0 セットアップ              | _      |       | ×   |
|-------------------------------------------------------|--------|-------|-----|
| 追加タスクの選択<br>実行する追加タスクを選択してください。                       |        | Ģ     |     |
| レセプトチェッカーLS インストール版 インストール時に実行する追加タ<br>ヘ」をクリックしてください。 | スクを選択し | して、「次 |     |
| アイコンを追加する:<br>アイコンを追加する:                              |        |       |     |
|                                                       |        |       |     |
|                                                       |        |       |     |
|                                                       |        |       |     |
| < 戻る(B) 次へ(b)                                         | ) >    | キャンも  | 211 |

「インストール(I)」をクリックします。

| ポレセプトチェッカーLS インストール版 バージョン 1.4.0 セットアップ     ー                             |      | ×  |
|---------------------------------------------------------------------------|------|----|
| <b>インストール準備完了</b><br>ご使用のコンピュータへ レセプトチェッカーLS インストール版 をインストールする準<br>できました。 | 備が   | Ð  |
| インストールを続行するには「インストール」を、設定の確認や変更を行うには「戻<br>りしてください。                        | බ්වෝ | ÿ  |
| 追加タスクー覧:<br>アイコンを追加する:<br>デスクトップ上にアイコンを作成する(D)                            |      | ^  |
|                                                                           |      |    |
|                                                                           |      |    |
| <                                                                         | >    | ~  |
|                                                                           |      |    |
| < 戻る(1) インストール(1)                                                         | キャン  | セル |

「インストール状況」が表示されます。

| 『     『     』     レセプトチェッカーLS インストール版 バージョン 1.4.0 セットアップ     ー     □        | ×  |
|-----------------------------------------------------------------------------|----|
| インストール状況<br>ご使用のコンピューターに レセプトチェッカーLS インストール版 をインストールしていま<br>す。 しばらくお待ちください。 | Ð  |
| ファイルを展開しています<br>C:¥RCF¥List.exe                                             |    |
|                                                                             |    |
|                                                                             |    |
|                                                                             |    |
|                                                                             |    |
| キャン                                                                         | セル |

「レセプトチェッカーLSインストール版 セットアップウイザードの完了」画面が表示されます。

「完了」をクリックして終了です。

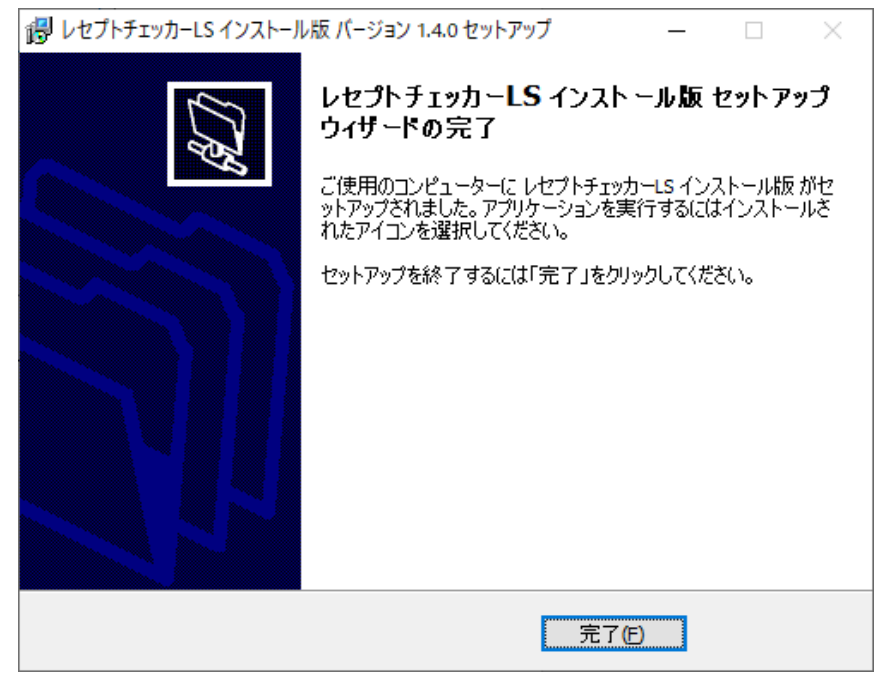

(3) レセプトチェッカーLS インストール版のシステムバージョンは Ver. 1. 4. 0 (build:018) になって います。

| ₲√ レセプトチェッカ | ]ーLS インストール版     |              | _                |               | ×       |
|-------------|------------------|--------------|------------------|---------------|---------|
|             |                  |              |                  | 閉じる           | 5       |
| <b>5</b> /  | レセプ<br>Receipt C | トチ<br>hecker | エッカ・<br>Learning | – LS<br>Syste | S<br>:m |
|             | レセプトチェック         |              | レセプト抽出           |               |         |
|             | 統計グラフ            |              | チェックリスト          |               |         |
|             | お問い合わせ           |              | 設定               |               |         |
| 🕐 🕹         | 質問               |              | システムVer. 1.4     | .0(build:01   | .8)     |

(4) システムバージョン以外のバージョン情報は、「システム Ver. 1. 4.0 (build:018)」と表示されたボタ ンをクリックすると得ることができます。

| ら√ パージョン情報                 | × |
|----------------------------|---|
|                            |   |
| システムVer. 1.4.0(build:018)  |   |
| マスターVer. 1.2.0(build:155)  |   |
| マスタ更新Ver. 1.2.0(build:008) |   |
| 日レセ取込Ver. 1.1.0(build:018) |   |
| データ復元Ver. 1.2.0(build:005) |   |
| インストール <b>先: C:¥RC</b> F   |   |
|                            |   |

【自動更新】

「システムVer.1.2.0 (build:005)」以降のバージョン場合は、プログラム更新とマスター更新(診療 行為や医薬品追加)の両方の更新がある場合は、左下図のように表示されますので、選択することが できます。プログラム更新のみの場合は、左下図のように表示されます。

マスター更新(診療行為や医薬品追加)のみの場合は、「マスター更新の確認」画面は表示されず、 自動的に更新されます。

【プログラム更新とマスター更新の場合】

|            | 、田和のみの法会し |
|------------|-----------|
| 1/ - / / - |           |

| マスター更新の確認                                                         | マスター更新の確認                                                   |
|-------------------------------------------------------------------|-------------------------------------------------------------|
| プログラム更新とマスター更新のお知らせです                                             | プログラム更新のお知らせです                                              |
| プログラム更新とマスター更新のどちらかを選択できます                                        | 今回はプログラム更新のみです                                              |
| <ul> <li>● プログラム更新とマスター更新を実施する</li> <li>○ マスター更新のみ実施する</li> </ul> | <ul> <li>⑦ プログラム更新を実施する</li> <li>⑦ プログラム更新を実施しない</li> </ul> |
| 詳しくはこちらをご参照ください ==>                                               | 詳しくはこちらをご参照ください ==> レセプトチェッカーFUGAサイトへ                       |
| ОК                                                                | ОК                                                          |

「システムVer.1.2.0 (build:005)」以前のバージョンの場合は起動時に自動的にマスター更新のための インストール用プログラム (Setup. exe) をダウンロードし、自動でインストール開始します。 以下の画面が表示されますが、「はい」をクリックして進めます。

「レセプトチェッカーFUGA サイトへ」のボタンはプログラム更新後。「レセプトチェッカーLS サイト へ」に変更されます。

| ューザー アカウント制御<br>このアプリがデバイスに変更<br>か?                                 | ×<br>を加えることを許可します                     |  |  |  |  |
|---------------------------------------------------------------------|---------------------------------------|--|--|--|--|
| レセプトチェッカーLS イン<br>確認済みの発行元:株式会社風画<br>ファイルの入手先: このコンピューター上の<br>詳細を表示 | ンストール版 インストーラ<br><sub>のハード ドライブ</sub> |  |  |  |  |
| はいいえ                                                                |                                       |  |  |  |  |

上記画面が出ずに、最右下のタスクバーに隠れている場合があります。

|     | ○ Cortanaに何か聞いてみてください。      | () | 9 | H) | D | Ø | е | (3 | + |
|-----|-----------------------------|----|---|----|---|---|---|----|---|
| その均 | 最合は、 <b>・</b> をクリックして表示させます | す。 |   |    |   |   |   |    |   |

以降は、【手動更新】の(2)からと同じ展開となります。

2. 変更された主な内容

特定器材、診療行為、傷病名、修飾語、医薬品が追加されています。
 更新された内容は下記を確認ください。
 https://receiptcheckerls.info/mn-s155/

(2) 禁忌病名の登録で、一括して複数の医薬品が登録できるようになりました。

【具体的操作方法】

① 「マスター管理」→「病名禁忌一括登録」を選択します。

| •✔ 禁忌病名一括登録 |                                              | _    |      |
|-------------|----------------------------------------------|------|------|
| 文字検索 🗸 🥢 検索 | <ul> <li>□ 過去使用のみ</li> <li>□ 部分検索</li> </ul> |      | 閉じる  |
| 薬剤名         | 禁忌病名                                         | ìệth | 除去   |
|             |                                              | 病名検索 | PALA |
|             |                                              | 傷病名  |      |
|             |                                              |      |      |
|             |                                              |      |      |
|             |                                              |      |      |
|             |                                              |      |      |
| 全て選択        |                                              |      |      |

- ② 医薬品は「文字検索」と「薬効分類」から選択できます。
  - ၡ√ 禁忌病名一括登録

| 文字検索 🗸 🗸 | 検索 | 🗌 過去使用のみ |
|----------|----|----------|
|          |    | □ 部分検索   |

③ 「薬効分類」を選択すると薬効の一覧が表示されます。

|    | CD  | 薬効分類名       | ^ |
|----|-----|-------------|---|
| 1  | 111 | 全身麻酔剤       |   |
| 2  | 112 | 催眠鎮靜剤, 抗不安剤 |   |
| 3  | 113 | 抗てんかん剤      |   |
| 4  | 114 | 解熱鎮痛消炎剤     |   |
| 5  | 115 | 興奮剤,覚せい剤    |   |
| 6  | 116 | 抗パーキンソン剤    |   |
| 7  | 117 | 精神神経用剤      |   |
| 8  | 118 | 総合感冒剤       |   |
| 9  | 119 | その他の中枢神経系用薬 |   |
| 10 | 121 | 局所麻酔剤       |   |
| 11 | 122 | 骨格筋弛緩剤      |   |
| 12 | 123 | 自律神経剤       |   |
| 13 | 124 | 鎮けい剤        |   |
| 14 | 125 | 発汗剤, 止汗剤    |   |
| 15 | 129 | その他の末梢神経系用薬 | ~ |

④ 「検索」ボタン横のボックスに対象の薬剤名の文字列を入力し、「検索」をクリックします。
 「部分検索」にチェックを入れると「部分一致」の医薬品も検索できます

| <u>%</u> | 禁忌病名一括登 | 録 |
|----------|---------|---|
|----------|---------|---|

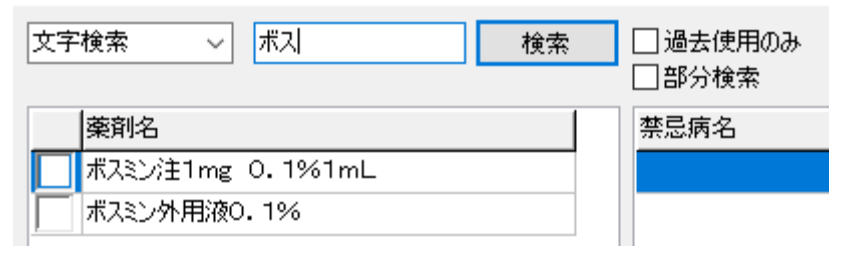

⑤ 複数の薬剤が表示されたら、対象となる薬剤にチェックを入れます。複数の医薬品を選択できます。「全て選択」で全てを選択できます。

| \$√ 禁忌病名一括登録 |                  |  |  |  |
|--------------|------------------|--|--|--|
| 文字検索 ~ ボス 検索 |                  |  |  |  |
|              | 南省               |  |  |  |
|              | ポスミン注1mg 0.1%1mL |  |  |  |
|              | ▼ ボスミン外用液0.1%    |  |  |  |

⑥ 禁忌病名を入力し「追加」をクリックします。

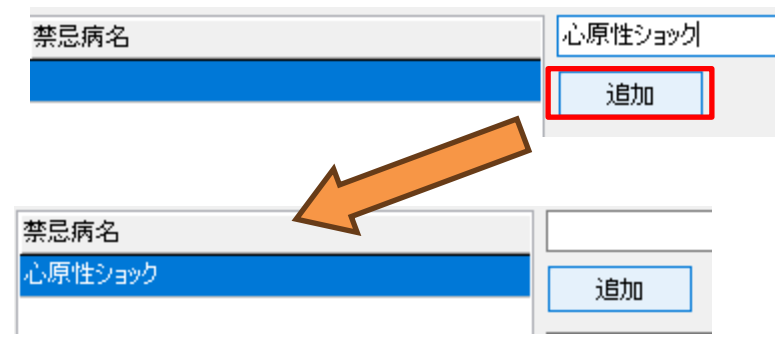

※禁忌病名欄は複数追加できますが、この時点では禁忌病名の登録はされていません。

⑦ 「選択登録」をクリックすると、チェックの入った全ての医薬品に禁忌病名が登録されます。

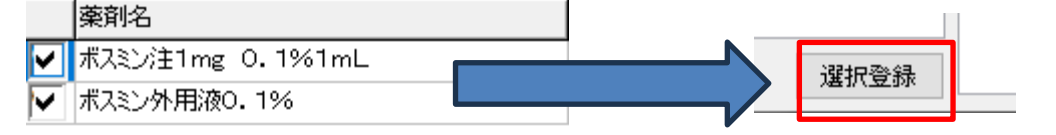

⑧ 禁忌病名は、病名検索も可能です。

「病名検索」左側のボックスに文字列を入れて「病名検索」をクリックすると表示されます。

| 心原性     | 病名検索 |
|---------|------|
| 傷病名     |      |
| 心原性ショック |      |
| 心原性小脳梗塞 |      |
| 心原性脳塞栓症 |      |
| 心原性肺水腫  |      |
| 非心原性肺水腫 |      |

⑨ 病名一覧から病名をクリックすると上部ボックスにに表示されるので、「追加」をクリックします。

| 心原性ショック     |      |    |
|-------------|------|----|
| 追加          |      | 除去 |
| 心原性         | 病名検索 |    |
| 推在夕         |      |    |
| 120/7 1- LL |      |    |
| 心原性ショック     |      |    |
| 心原性小脳梗塞     |      |    |
| 心原性脳塞栓症     |      |    |

## 1 禁忌病名欄の病名を除去(削除)もできます。

対象の禁忌病名をクリックして「除去」をクリックします。

| 禁忌病名    |         |
|---------|---------|
| 心原性ショック | 追加 除去   |
| 心原性小脳梗塞 |         |
| 心原性肺水腫  | 心原性病名検索 |
| 非心原性肺水腫 | 傷病名     |
|         | 心原性ショック |
|         | 心原性小脳梗塞 |
|         | 心原性脳塞栓症 |
|         | 心原性肺水腫  |
|         | 非心原性肺水腫 |
|         |         |

※「病名検索」の病名は、一度に膨大な病名が表示されないよう過去に取り込んだレセ電データ の病名のみ表示するようになっています。 (3)メニューの「統計グラフ」を「マスター管理」に変更しました。

| ₲√ レセプトチェ | ッカーLS インストール版 | _             |                |
|-----------|---------------|---------------|----------------|
|           |               |               | 閉じる            |
|           |               |               |                |
|           | / レセプト        | ・チェッカ         | —LS            |
|           | Receipt Che   | cker Learning | System         |
|           |               |               |                |
|           | レセプトチェック      | レセプト抽出        |                |
|           |               |               | 1              |
|           | マスター管理        | チェックリスト       |                |
|           |               |               | 1              |
|           | お問い合わせ        | 設定            |                |
|           |               |               |                |
|           |               |               |                |
| له/ي 😯    | る質問           | システムVer. 1.4  | 4.0(build:018) |

## 3. 不具合対応

(1) プログラム更新はありません。